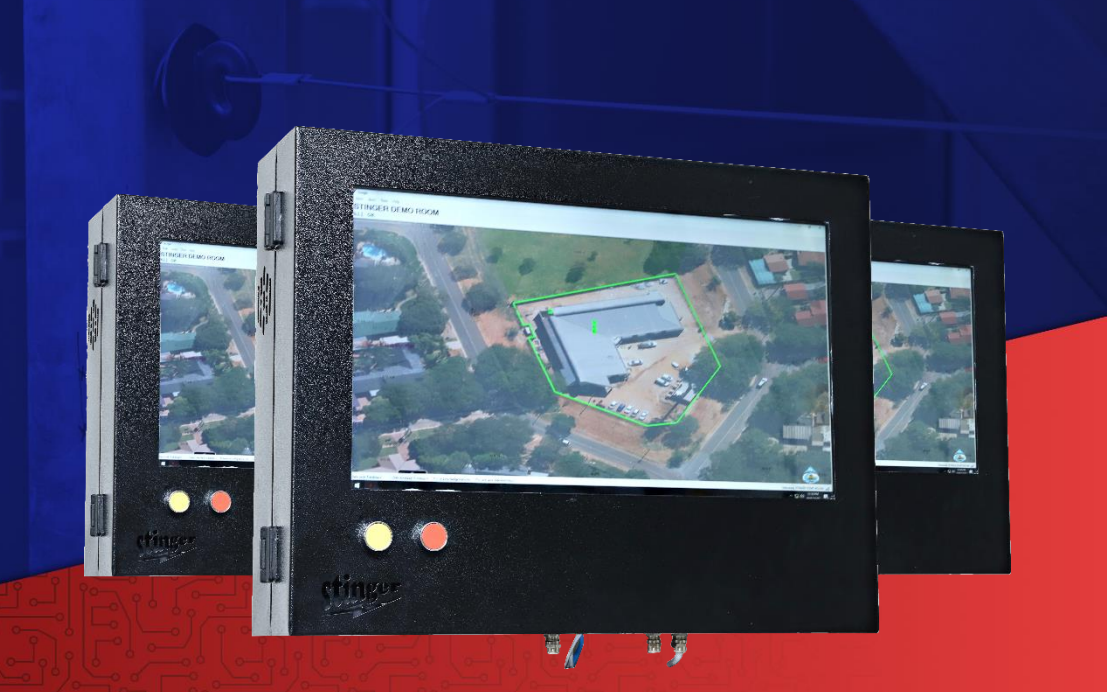

# SOFTWARE MANAGEMENT SYSTEM BS120PROG Manual

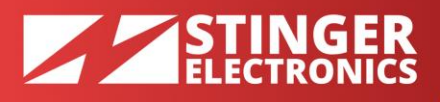

# THE STINGER BS120PROG SOFTWARE MANAGEMENT SYSTEM USER MANUAL

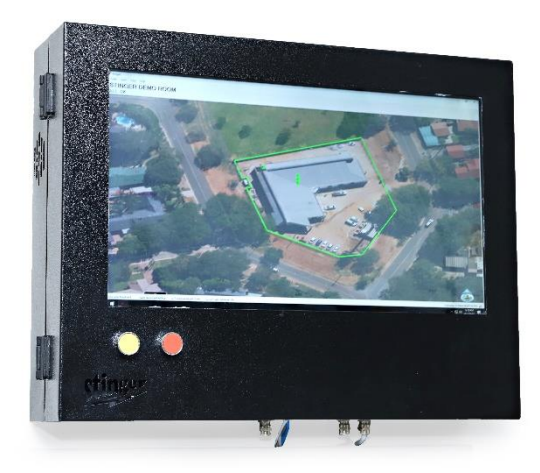

# **1. INSTALATION**

- 1. Insert the program CD into the computer.
- 2. The following notification will appear.

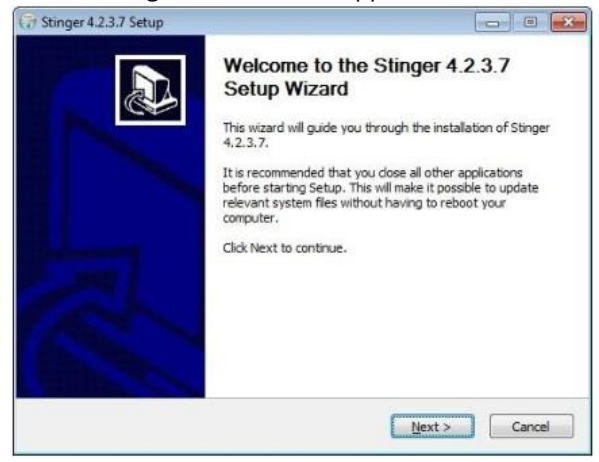

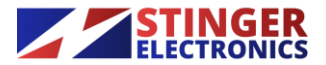

Stinger Electronics (Pty) Ltd 2017/068865/07 326 Ellips St Meyerspark, Pretoria, RSA

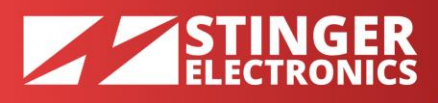

3. Click the "I agree" button after reading the terms and conditions of the license agreement.

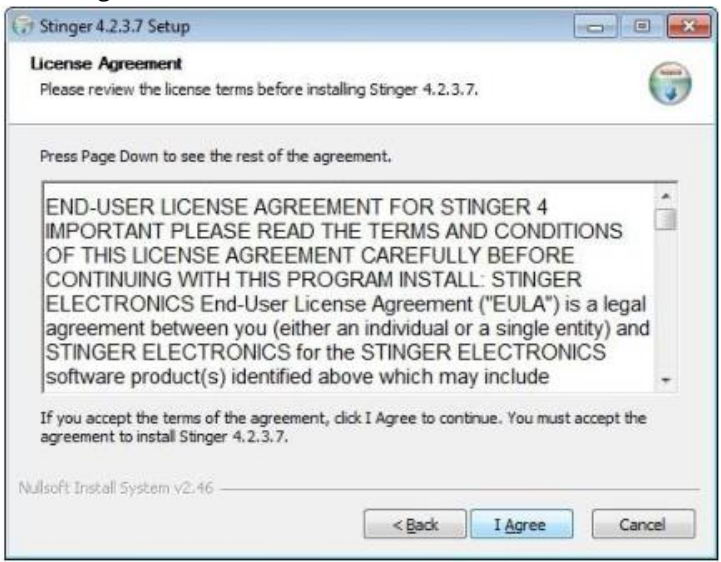

4. Click "Install" if you agree with the suggested file location on the disk.

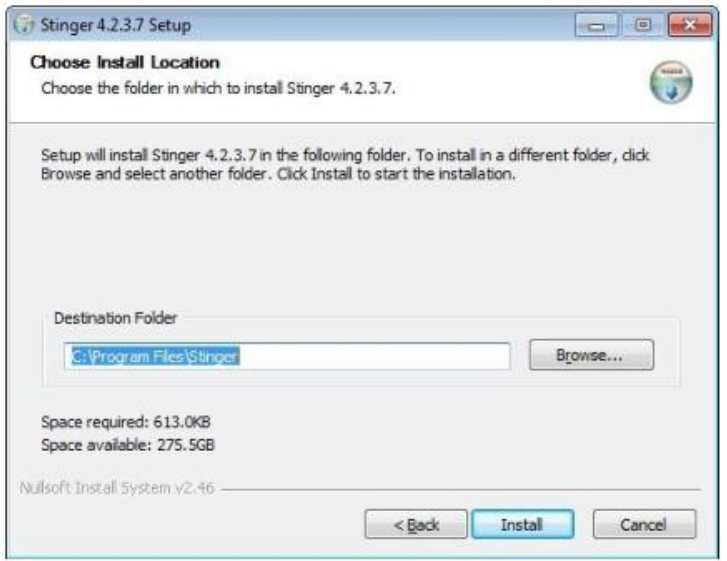

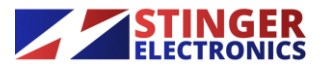

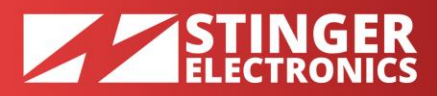

5. The program will now proceed to install the support program ".net"

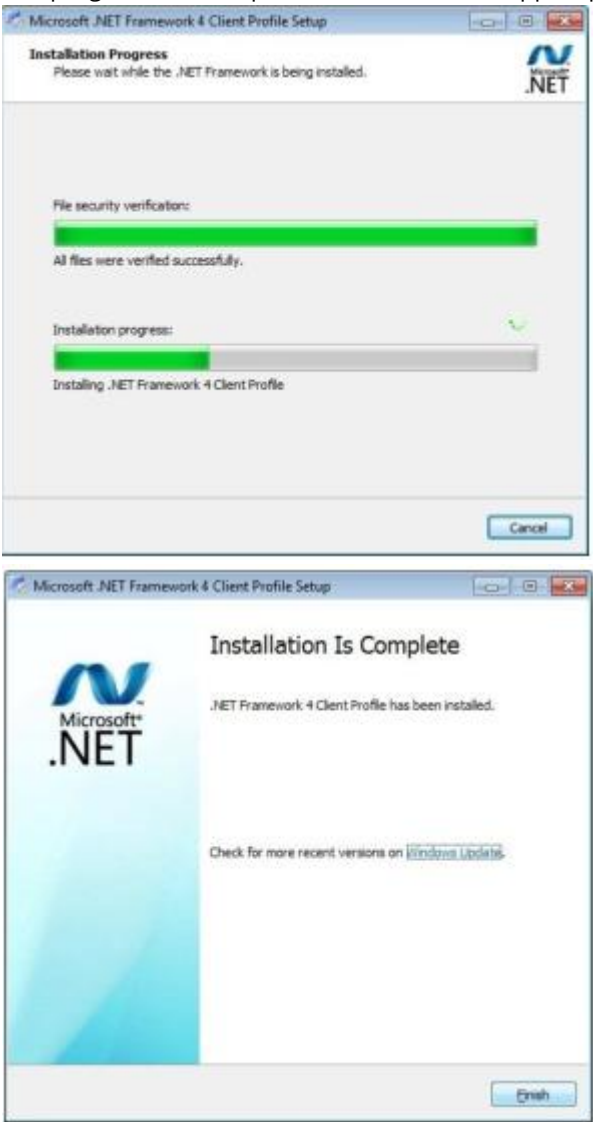

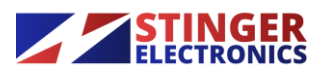

Stinger Electronics (Pty) Ltd 2017/068865/07

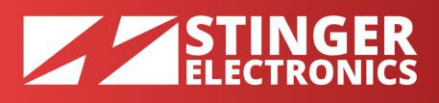

6. Click finish to end the installation. With the tick box enabled, the stinger software will start.

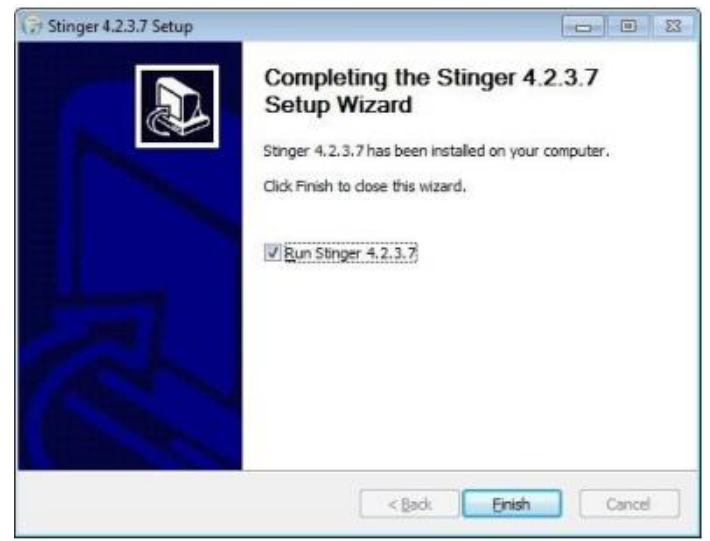

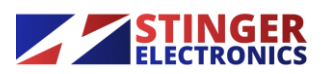

# **STINGER** ELECTRONICS

# 2. REGISTRATION

#### When the program is not registered, at startup, three options exist

- 1. The first is by entering the registration key
- 2. The second option to request a registration key by the standard e-mail program (if available on the computer). Otherwise the program key must be requested from Stinger Electronics cc via a normal e-mail message or by phone.
- 3. The third option is to use the program for a trial period of 30 days.

| Registration | n Required                                               |  |
|--------------|----------------------------------------------------------|--|
| 30 Trail da  | ys left.                                                 |  |
| Produ        | ict ID:                                                  |  |
| 6            | 248940760                                                |  |
| Registratio  | n Kev:                                                   |  |
| 1            |                                                          |  |
|              |                                                          |  |
|              | Register Now                                             |  |
|              | Register Now<br>Request Registration Key                 |  |
|              | Register Now<br>Request Registration Key<br>Use As Trail |  |

# 3. SETUP

1. The program will now start with the following window, because , program options have to be defined. Click "Yes" to start.

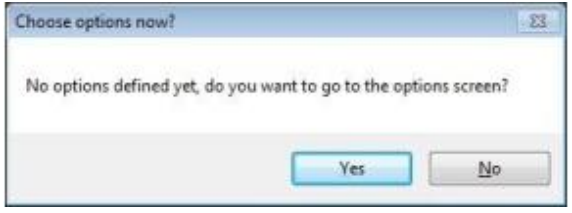

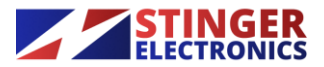

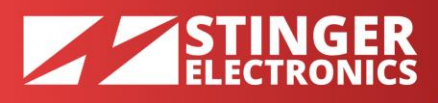

#### 3.1 SETUP - GENERAL

The following window will appear and allows for entering site-settings and field box (field-unit) settings.

| Site Se          | ttings                                                   |                                  | Fieldbox sett                          | ings                                     | - |
|------------------|----------------------------------------------------------|----------------------------------|----------------------------------------|------------------------------------------|---|
| Site Na          | ame:                                                     |                                  | V Enable                               | Voltage Adjustment                       | 0 |
| New S            | ŝte                                                      |                                  | V Siren                                |                                          | 0 |
| Main M           | lap: No map chos                                         | en                               | Acknow                                 | viedge Text                              | õ |
| Char             | ge Map                                                   |                                  | Alarm C                                | a mark                                   |   |
| The cu<br>to use | ment map size is:<br>a map with a simil<br>stus every 30 | 884x920. Try<br>ar aspect ratio. | Set all fields<br>High<br>Reset all fi | ooxes' output voitage to<br>Set eldboxes | 0 |
|                  |                                                          |                                  |                                        |                                          |   |

- 1. The site name can be any name.
- 2. The site map to be used must first be copied into the stinger program directory. (C:\\PROGRAM FILES\STINGER\)
- 3. "Change Map", enables the user to select any map via windows explorer.
- 4. The status of the field boxes can be logged at presettable time intervals.
- **5.** "Enable Voltage Adjustment" enables automatic "high/low" settings via a programmed schedule.
- 6. "Acknowledge Text" enables the operator to enter information about the nature of a reported fault.
- 7. Fence voltages can be set to high or low manually via the "high" "low" button. Irrespective of the present schedule status
- 8. With "Alarm Sound" enabled, an audible alarm signal is available at the computer audio output for further use.
- 9. With the "Siren" box selected, the sirens connected to the energizers will be enabled.
- **10.** "Reset all field boxes" will send a reset signal to all field units to reset any alarm status.

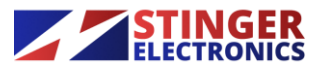

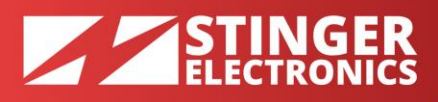

## 3.2 SETUP - COMMUNICATION

|                                       | MS Modern Settings    |
|---------------------------------------|-----------------------|
| Com Port: 1 Test Port                 | Com Port: 2 Test Port |
| Type of Communication                 | Test Number:          |
| <ul> <li>Cable</li> <li>RF</li> </ul> | Test Message:         |
| Master Controller                     |                       |
| Check status every 20 seconds 🕢       | Send Test Message     |
|                                       | Reset Module          |

- 1. If communication with field units is via radio, tick the rf button. For any other method tick the "Cable" button.
- 2. Select the comm port to be used and test the port for proper functionality.
- 3. Tick the "Master Controller" box if the computer is the system master. (default)
- 4. The status of the field units can be checked at a presetable time. The selected time interval for radio use must be set to a long period of say 900 seconds. A field unit will always report a problem without being interrogated.
- 5. Select the comm port for the sms modem.
- 6. Enter a user number and a message and send the test message to verify if this is received by the recipient.
- 7. Click "Reset Module" to return the sms modem to default status.

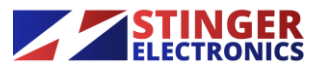

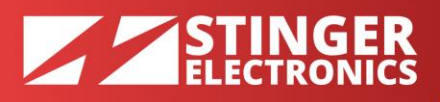

## 3.3 SETUP – SMS NOTIFICATIONS

| eneral         | Communication                       | SMS Notifications | Advanced settings |                    |
|----------------|-------------------------------------|-------------------|-------------------|--------------------|
| Add a<br>Doubl | new user to la<br>e click a cell to | st row<br>cdit    | Delete Selected   | Alarms to receive: |
|                | Name                                | Ph                | ione Number       | Open Circuit       |
| •              | Jacob Zuma                          |                   | 21237890          | Gate Open          |
| *              |                                     |                   |                   | Battery Low        |
|                |                                     |                   |                   | Fence Voltage Low  |
|                |                                     |                   |                   | No Communication   |
|                |                                     |                   |                   | Climb Detection    |
|                |                                     |                   |                   | FO Cable Cut       |
|                |                                     |                   |                   |                    |
| / Field        | Box 1                               |                   | Zone 1            | *                  |
|                |                                     |                   | Zone 2            | E                  |
|                |                                     |                   | Zone 4            |                    |
|                |                                     |                   | Zone 5            |                    |
|                |                                     |                   | Zone 6            |                    |
|                |                                     |                   | Zone 8            | -                  |
|                |                                     |                   | The second s      | 100                |

- 1. Enter user names and telephone numbers.
- 2. Select the individual fault messages each user is supposed to receive.

#### 3.4 SETUP – ADVANCED SETTINGS

| General | Communication                       | SMS Notifications  | Advanced settings | 5                    |          |
|---------|-------------------------------------|--------------------|-------------------|----------------------|----------|
| Fie     | eldbox communica                    | tion retry delay:  | N                 | umber of preambles   | -        |
| 1       | 800                                 | [ms] (max 2000)    | 0                 | Cable comunication : | 0        |
| AL      | am auto acknowle                    | edge delay:        | -                 | 7                    | (max 80) |
| 3       | 600                                 | [8]                | •                 | RF communication:    |          |
| Fie     | eldbox & zone wan                   | ning state time:   | 0                 | 50                   | (max 80) |
| 3       | 00                                  | [0]                | 0                 |                      |          |
| м       | ap cycle interval:                  |                    | -                 |                      |          |
| 5       |                                     | [0]                | 0                 |                      |          |
| N       | o comms count:                      |                    | 0                 |                      |          |
| 5       |                                     |                    | 0                 |                      |          |
|         | Automatically sta<br>Windows starts | art Stinger 4 when |                   |                      |          |
|         | Auto advance a<br>acknowledgmer     | fter alarm<br>it   | 0                 |                      |          |

- 3. The settings in this window are not to be altered by the installer if not instructed to do so by stinger or if u are an advanced installer and know what u are doing, as this can cause program instability.
- 4. Only the two lower boxes can be ticked.

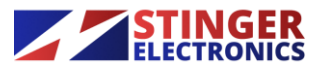

Stinger Electronics (Pty) Ltd 2017/068865/07

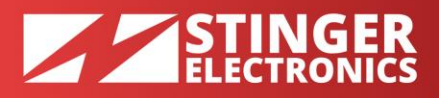

| 1 Terrys                      | and a      |       |          |                  |                   |                |         |    |          |               |                           |
|-------------------------------|------------|-------|----------|------------------|-------------------|----------------|---------|----|----------|---------------|---------------------------|
| Tanta User New                | 149        |       |          |                  |                   |                |         |    |          |               |                           |
| Feddlox Tahar                 | 1 miles    |       |          | Fieldbox         | COM Por           | t is no        | t open, | no | fieldbox | communication | possible                  |
| Igenere                       | jee        | -     |          |                  |                   |                |         |    |          |               |                           |
| Jecole                        | Palitics   | In    | la.      |                  |                   |                |         |    |          |               |                           |
| Falder configuration changed  | 8/6        | 5.5   | 30003    |                  |                   |                |         |    |          |               |                           |
| Feither configuration charged | 1.00       | 10.6  | 81245-9  |                  |                   |                |         |    |          |               |                           |
| Proper-otherand               | 814        | 568.  | 31102-3  |                  |                   |                |         |    |          |               |                           |
| Logaria                       | 10.0       | 56.8  | 31524012 |                  |                   |                |         |    |          |               |                           |
|                               |            |       |          |                  |                   |                |         |    |          |               |                           |
| ACK                           |            | - 10  | *        |                  |                   |                |         |    |          |               |                           |
| No data lant                  | No data in | beren | 0 Dranks | inisigal stems 1 | larvet user Adres | interaction in |         |    |          |               | Therapien from Sole (add) |
| 0 10                          | 1 1        | 1     | al al    |                  |                   |                |         |    |          |               | Sola and                  |

This screen will appear if the program cannot communicate with the field units and if no site map has been installed.

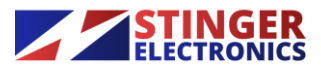

 
 ager Electronics (Pty) Ltd
 326 Ellips St
 PHONE: +27 12 349 1432

 2017/068865/07
 Meyerspark, Pretoria, RSA
 FAX: +27 86 691 6935
 EMAIL: info@stinger.co.za

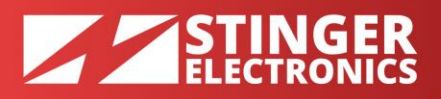

| Rogai           |                  |             |                       |                 |                 |     |         |    |          |               | (in ) m 1 1     |
|-----------------|------------------|-------------|-----------------------|-----------------|-----------------|-----|---------|----|----------|---------------|-----------------|
| Tools Users Via | er Halp          |             |                       |                 |                 |     |         |    |          |               |                 |
| willor ang      |                  |             | Fieldbox              | COM Pe          | rt is           | not | open,   | no | fieldbox | communication | possible        |
| New 🕖           |                  | Linder      | o                     |                 |                 |     |         |    |          |               |                 |
| Facilities 7    | COMPACT OC. COMM |             |                       | -               |                 |     |         |    |          |               |                 |
| W. Builded      | (2) Allo Read    |             |                       | An              | Telifica        |     | H.M.    | 1  |          |               |                 |
| Decision:       |                  |             |                       | 2               | other of scores | 0.  |         |    |          |               |                 |
| Type            | MALW             |             |                       |                 | antites Type    | 100 |         |    |          |               |                 |
| An Are Dentster |                  |             |                       |                 | # 05120         |     |         |    |          |               |                 |
| May Defect Her  |                  | Darge Her   | 0                     |                 | 0.000           |     |         |    |          |               |                 |
| Ver Cd          | Netters Mah Low  | ntechie     | 5                     |                 |                 | -   | Carlost |    |          |               |                 |
| Save Diverges   |                  | Encol Overy |                       | 1.              |                 |     |         |    |          |               |                 |
|                 |                  |             |                       |                 |                 |     |         |    |          |               |                 |
|                 |                  |             |                       |                 |                 |     |         |    |          |               |                 |
|                 |                  |             |                       |                 |                 |     |         |    |          |               |                 |
|                 |                  |             |                       |                 |                 |     |         |    |          |               |                 |
| e data sert     | No. data raire   | ived 100    | addressfallped alarme | Correct user Ad | ninktistor      | _   |         |    |          |               | Statute New Sta |
| 0 6             | 20               | 1           | 4                     |                 |                 |     |         |    |          |               | - 10-14 HOLAN   |

- 1. To add field unit addresses manually tick "Manual Add"
- 2. Enter type of unit and address number (address number is always one less than fieldbox number, for example: fieldbox1 would be address 0)

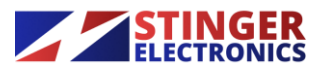

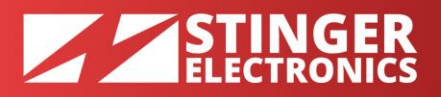

| 1 Stage                                                                                                    |                   |                             |        |                |            |              |       |         |         |     |              | 1.00            |
|----------------------------------------------------------------------------------------------------|-------------------|-----------------------------|--------|----------------|------------|--------------|-------|---------|---------|-----|--------------|-----------------|
| Tank Same Vie                                                                                                    | w Help            |                             |        |                |            |              |       |         |         |     |              |                 |
| Faiders salay                                                                                                    |                   |                             |        | Fieldhos       | K COM P    | ort is       | s not | open, n | o field | Bos | communicatio | n possible      |
| Zive 1<br>Zive 2<br>Zive 3<br>Zive 5<br>Zive 5<br>Zive 7<br>Zive 7<br>Zive 7<br>Zive 7<br>Zive 7<br>Zive 7<br>Zive 7<br>Zive 7<br>Zive 7<br>Zive 7<br>Zive 11<br>Zive 11 |                   | Looker,                     |        |                |            |              |       | open, o | o lieit |     |              | a posizie       |
| Last Class. Publics.<br>Hight Class. And Spin                                                                                                    | d firm Location   |                             |        |                |            |              |       |         |         |     |              |                 |
| 12 Statist                                                                                                    | T Acc Tener       |                             |        |                |            |              |       |         |         |     |              |                 |
| December:                                                                                                    |                   |                             |        |                |            |              |       |         |         |     |              |                 |
| Tym                                                                                                    | 10.00             |                             |        |                |            |              |       |         |         |     |              |                 |
| As New Decreter                                                                                                    |                   |                             |        |                |            |              |       |         |         |     |              |                 |
| Her Datask Her                                                                                                    | 1                 | Diarga Han<br>Use Default B | 0      |                |            |              |       |         |         |     |              |                 |
| See 14                                                                                                    | Faddine High Line | eriaei,ia                   |        |                |            |              |       |         |         |     |              |                 |
| les Dege                                                                                                    |                   | [Sent0                      | and an |                |            |              |       |         |         |     |              |                 |
| No. data periti                                                                                                    | The cloter water  | al la                       | Linder | chilged darros | Communer A | harristation |       |         |         | _   |              | Statute New Sta |
| 0 8                                                                                                    | -                 | 4                           | 1      | 1.50           |            |              |       |         |         |     |              | - 10 10 10      |

- 1. Click on field box 1 and enter a name for identification.
- 2. If a map has been entered, the location of this field box can be positioned on the map by a left click.
- **3.** The location of an auxiliary alarm location (e.g. Sliding gate) can be positioned on the map by a right click.
- 4. Communication to this unit can be enabled or disabled via the tick box.
- **5.** Tick "auto reset" if the energizer must reset itself after an alarm has occurred.

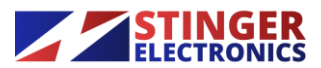

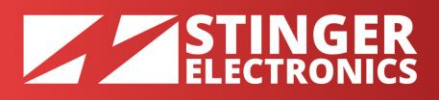

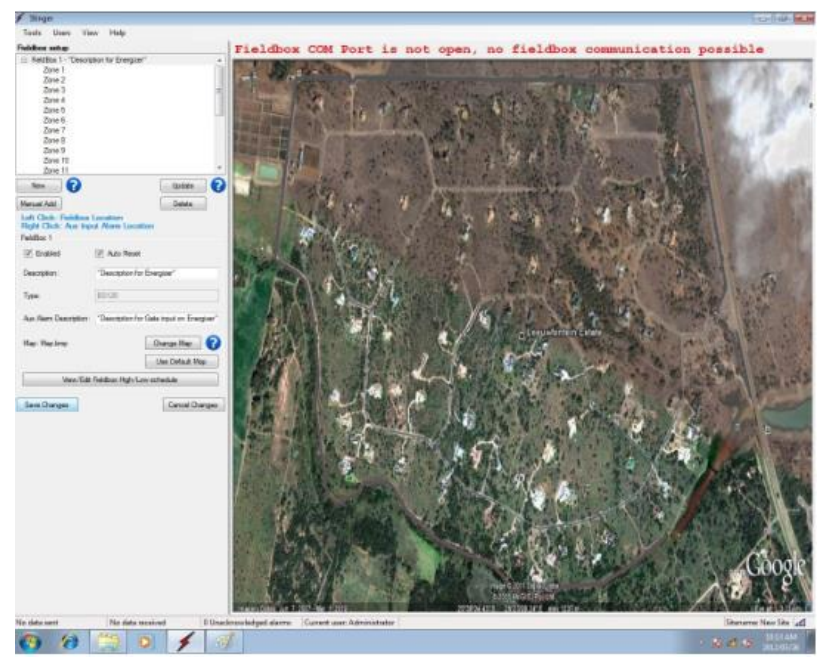

- 1. Only click on "change map" and select a map from the stinger directory (after maps are copied to the stinger folder) if the selected field box has its own map.
- 2. Normally the default map can be selected by clicking "Use Default Map".

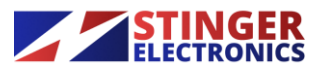

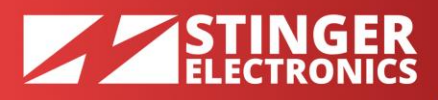

### How To Use The High/Low Schedule:

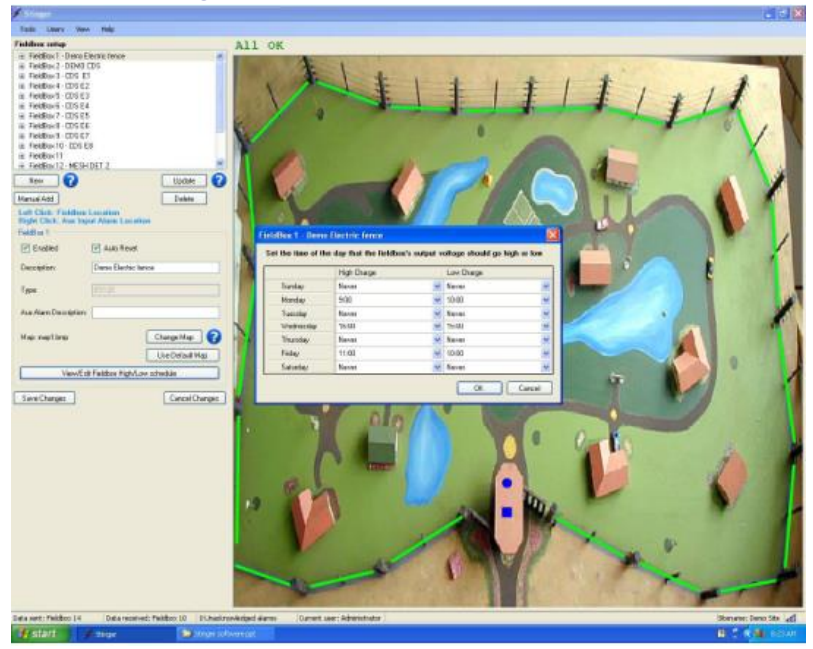

- 1. Select a BS120 energizer from the list and click on the high/low schedule button.
- 2. Enter the days and times for high/low fence voltage operation.

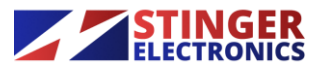

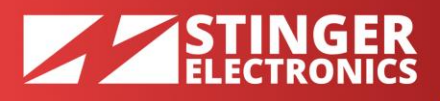

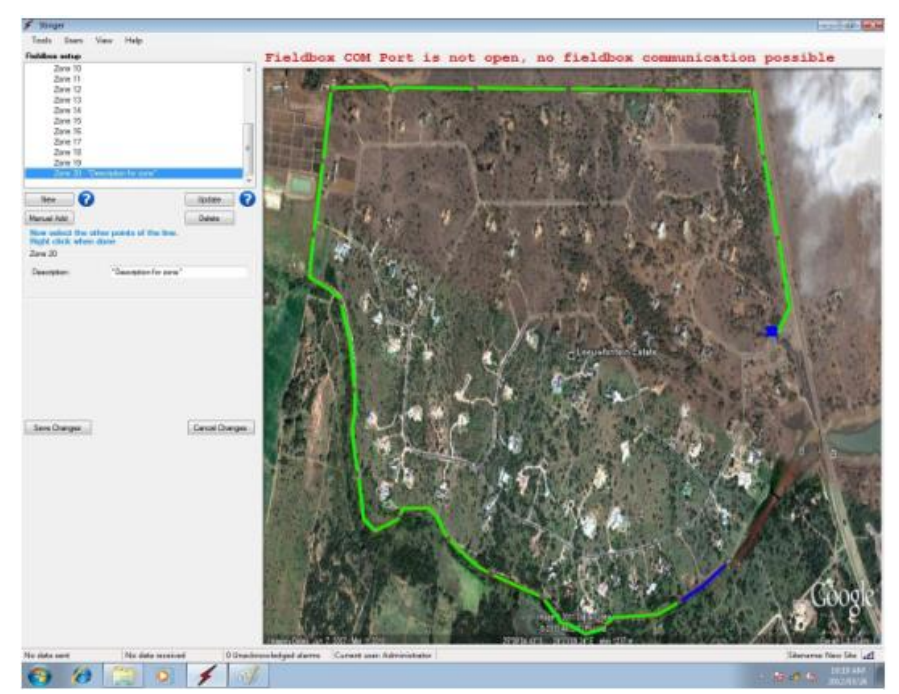

- 1. To enter the position of each zone on the map, click on a zone. Position the cursor at the start of a zone and draw the line by clicking at each turning point. Right click to stop and save at the end of the zone line.
- 2. Enter any name for the zone.
- 3. Save changes

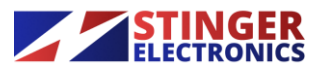

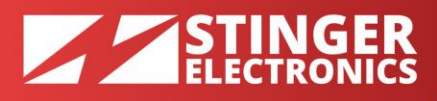

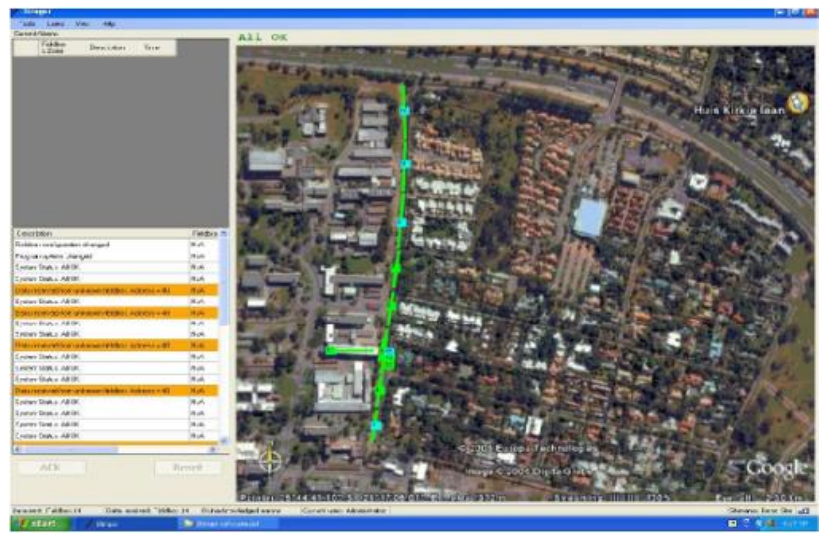

- 1. Running system showing recent events at the left side.
- 2. Alarms can be acknowledged and reset by pressing the "ACK" and the Reset buttons.
- 3. It must be mentioned that the "ACK" and "Reset" functions can be implemented by mounting real buttons, which are hard- wired to the computer port. In this way the operator does not need access to a key board or mouse!!!

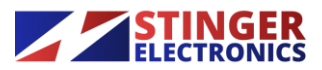

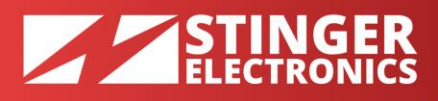

|                                                                                                    |                          |             |                                                                                                    |                                                                                                    | 1919               |
|----------------------------------------------------------------------------------------------------|--------------------------|-------------|----------------------------------------------------------------------------------------------------|----------------------------------------------------------------------------------------------------|--------------------|
| Tank United Years Rept                                                                                                    |                          |             |                                                                                                    | 1                                                                                                    |                    |
| Fieldics-Libres Daroption Tree                                                                                                    | -                        |             |                                                                                                    | ATT CH                                                                                                    |                    |
| fieldos Lõne – Jacopion – Ine                                                                                                    |                          |             |                                                                                                    |                                                                                                    | Hains bu           |
| murbiav                                                                                                    | Father .                 | Zen         | The Use of                                                                                                    | SI-C                                                                                                    |                    |
| jetav Rose AFDI.                                                                                                    | Pia:                     | 165         | 2/90 0812 17-4027 AM Advision                                                                                                    | - PESSION STREET                                                                                                    | EPA SUBARIAN AND   |
| Contraction of the state of the state of the                                                                                                    | THERE IS NOT THE         | 100         | A DESCRIPTION OF A DESCRIPTION OF A DESC | THE REPORT OF THE REPORT OF THE REPORT OF THE REPORT OF THE REPORT OF THE REPORT OF THE REPORT OF THE REPORT OF                                                                                                    | The second second  |
| et builline                                                                                                    | FieldRue 15- au vale MDN | 11.0.       | 5/90.2012 11:2925 all follow interes                                                                                                    | And a second second sec |                    |
| International action and a second second sec | Name of Acad State       | RA<br>Dist  | SIDORY 2913AR 40W 1490                                                                                                    | The second second                                                                                                    |                    |
| ido/fee                                                                                                    | Feldler 15 sized UD5     | 80.         | 200/2021 1521 AM 454 MARC                                                                                                    |                                                                                                    |                    |
| InkDitectus Brissien Jetwood Assemblished                                                                                                    | Fieldler 10 warder UDD   | 6.9.        | 5/90-2092 11:1510AM 4dw Wate                                                                                                    | CONTRACTOR OF STREET                                                                                                    | A REAL PROPERTY OF |
| agricultur dorgot                                                                                                    | 214                      | 10.0        | 10100.0012.000740.4M 4.8m (4.9% -                                                                                                    | 48 F. (1) (1) (2)                                                                                                    | AND STREET         |
| AUK                                                                                                    |                          |             | Handt                                                                                                    | P.C.                                                                                                    | in the second      |
| Reserve Publice C. Taxor and Publice T                                                                                                    | 1 Burlandalast same      | Z) most une | - discussion dow                                                                                                    |                                                                                                    | Non-ares Dans the  |
| ANNO ADDRESS OF                                                                                                    | Staffs - Type: Technik   |             |                                                                                                    |                                                                                                    | E 1 4 4 1 1 1      |

- 1. The history information from the last program start is displayed on the left bottom (if logged in as administrator) and can be fully viewed by moving the left site-map border to the right.
- 2. Alarms are shown in red, acknowledged and resseted alarms in orange for a setable time, alarms resolved are shown in green.
- 3. The zone at the site map will also change to the same colour.
- 4. A disabled zone and field unit shows in blue.

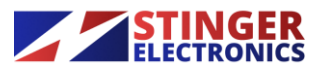

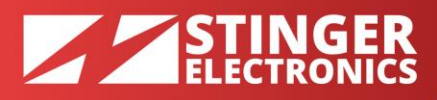

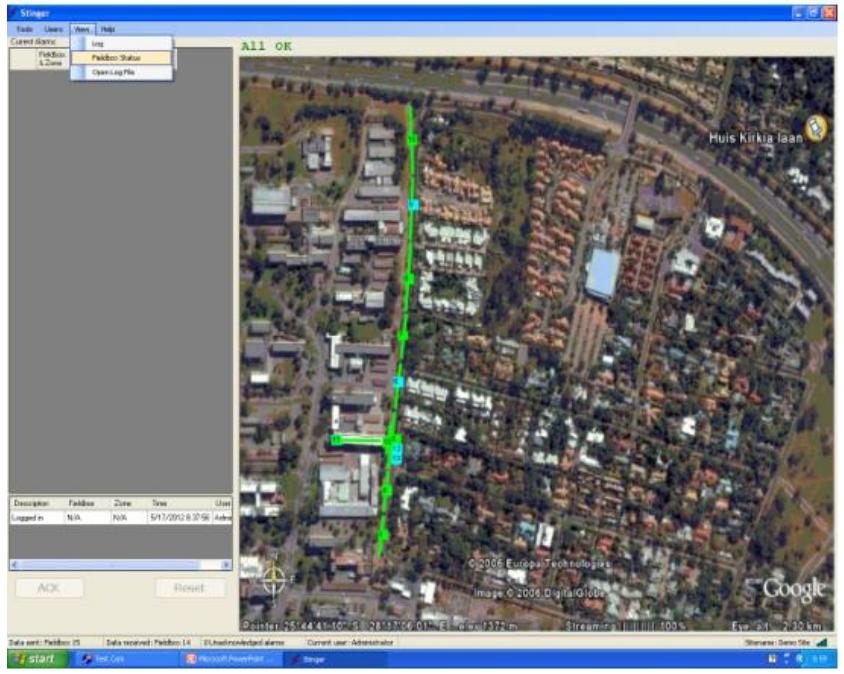

- 1. Select "View Log" from the top button bar to view the log files and "view field box status" to open or close the field box status window. This window shows the current status of each field unit.
- 2. Select "Log" to display a part of the total log file. This selection (.csv file) can be exported to any location and can be displayed in excel.
- 3. Selecting "Open Logfile" will open the complete logfile (excel) starting from the date it was installed on the harddisk.

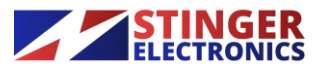

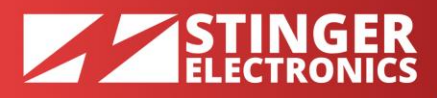

| Tooli Useri Veeni Help       Fabbox/Sould       Salast Fieldbox       Fabbox/Fieldbox       Fabbox/Fieldbox       Fabbox/Fieldbox       Fabbox/Fieldbox       GenerationEnce       Open Cacle       Open Cacle       Date Tool       Date Tool       State Teldbox       Text       Open Cacle       Date Tool       Date Tool       Stripper Lag       Date Tool       Stripper Lag       Date Tool       Stripper Lag       Date Tool       Stripper Lag       Date Tool       Stripper Lag       Date Tool       Stripper Lag       Date Tool       Stripper Lag       Date Tool                                                                                                    | 🗲 Stinger                        |                                                                                                    |                                                              |                       |                                         |             |      |
|----------------------------------------------------------------------------------------------------|----------------------------------|----------------------------------------------------------------------------------------------------|--------------------------------------------------------------|-----------------------|-----------------------------------------|-------------|------|
| Feldbox/solution     Sale       State Feldbox     Feldbox 1: Dano Electic fence       Type:     [128]       Concorrectable Field     Feldbox 1: Dano Electic fence       Dem Docat     Feldbox 1: Dano Electic fence       Dem Docat     Feldbox 1: Dano Electic fence       Dem Docat     Feldbox 1: Dano Electic fence       Dem Docat     Feldbox 1: Dano Electic fence       Dem Docat     Feldbox 1: Dano Electic fence       Dem Docat     Feldbox 1: Dano Electic fence       Dem Docat     Feldbox 1: Dano Electic fence       Dem Docat     Feldbox 1: Dano Electic fence       Dem Docat     Feldbox 1: Dano Electic fence       Dem Docat     Feldbox 1: Dano Electic fence       Dem Docat     Feldbox 1: Dano Electic fence       Dem Docat     Feldbox 1: Dano Electic fence       Dem Docat     Feldbox 1: Dano Electic fence       Dem Docat     Feldbox 1: Dano Electic fence       Predibox 1: Dano Electic fence     Feldbox 1: Dano Electic fence       Strict 1: Dano Electic fence     Feldbox 1: Dano Electic fence       Strict 1: Dano Electic fence     Feldbox 1: Dano Electic fence       Dem Docat     Feldbox 1: Dano Electic fence       Dem Docat     Feldbox 1: Dano Electic fence       Strict 1: Dano Electic fence     Feldbox 1: Dano Electic fence       Strict 1: Dano Electic fence                                                                                                    | Tools Users View Help            |                                                                                                    |                                                              |                       |                                         |             |      |
| Stele Fieldox Fedeback Fedeback Fedeback Fedeback Fedeback Stripper Lage Stripper Lage Fieldow Fedeback Stripper Lage Fieldow Fieldow Fedeback Fedeback Fede | Fieldbox Status                  | All OK                                                                                                    |                                                              |                       |                                         |             |      |
| FeldBon 1 - Demo Elactic fence     Image: Singer Lag:     Singer Lag:     Image: Singer Lag:     Image: S                                                                                                    | Select Fieldbox                  |                                                                                                    | The second second second                                     |                       | THE OWNER WHEN THE OWNER                | A NUMBER OF | -    |
| Type:     Exiting     Communication     Fieldbox     Fieldbox     Communication     Fieldbox     Fieldbox     Communication     Fieldbox     Fieldbox                                                                                                    | FieldBox 1 - Demo Electric fence | and the second second se | and the second second                                        | and the second second | and the day of the second               | Sec. 1      |      |
| Communication Entre     Brein Christ     Communication Entre     Communication Entre <td>Type [mith</td> <td>Stinger Log</td> <td></td> <td></td> <td></td> <td></td> <td></td>                                                                                                    | Type [mith                       | Stinger Log                                                                                                    |                                                              |                       |                                         |             |      |
| Concer Alame     Strate Law     Strate Law          | CompanyationEntr                 | Tine                                                                                                    | Description                                                  | Uset                  | Fieldbox                                | Zone        | ~    |
| See Doms     Str2022 12 44 04     Logged In     Adversitation     N/A     N/A       Bidding Law     Main Color     System Solaur, AIQK     Adversitation     N/A     N/A       Main Color     System Solaur, AIQK     Adversitation     N/A     N/A       Vision     Preme     System Solaur, AIQK     Adversitation     N/A     N/A       Vision     Preme Line     Concert Alarm     System Solaur, AIQK     Adversitation     N/A     N/A       Concert Alarm     System Solaur, AIQK     Adversitation     N/A     N/A     N/A       Str2021 21 412 08     Concert Alarm     Str2021 21 412 10     Feldbox H - UDS     N/A       Str2021 21 412 10     Concert Alarm     Feldbox H - UDS     N/A       Str2021 21 412 10     Concert Alarm     Feldbox H - UDS     N/A       Str2021 21 412 10     Feldbox Reset     Adversitator     Feldbox H - UDS       Concert Alarm     Str2021 21 412 10     Feldbox Reset     Adversitator     Feldbox N - A       Str2021 21 412 10     Feldbox Reset     Adversitator     Feldbox Reset     N/A                                                                                                    | Open Groat<br>Most Groat         | 5/7/2012 10 40 43                                                                                                    | Climb Detection<br>(Intrusion detected)<br>Alam Recolved     | Administrator         | FieldBox 14 - UDS<br>underground sensor | Zone 1      |      |
| Extrans Univ       597/2012 14 404       System Status, 40 UK: Advertisation       N/A       N/A         Extrans Univ       597/2012 14 404       System Status, 40 UK: Advertisation       N/A       N/A         Extrans Univ       597/2012 14 404       System Status, 40 UK: Advertisation       N/A       N/A         Extrans Univ       Chris Description       Extrans Univ       Chris Description       Image: Status       Status       N/A         Extrans Extrans       Extrans Univ       Chris Description       Advertisator       N/A       N/A         Extrans Extrans       Extrans Univ       Chris Description       Advertisator       Feldion 14 - UDS       Over Advertisator       N/A         Extrans Extrans       Extrans Description       Time       Stription Status       Advertisator       N/A       N/A         Extrans Description       Time       Extrans Description       Time       Stription Status       N/A       N/A                                                                                                    | Side Open                        | 5/7/2012 10.44.04                                                                                                    | Logged in                                                    | Administrator         | N/A                                     | N/A.        |      |
| Strize to the second second sec       |                                  | 5/7/2012 11:44.04                                                                                                    | System Status: All DK                                        | Administrator         | N/A                                     | N/A         |      |
| Berner Dan     Strand Din     Strand Din     S      |                                  | 5/7/2012 12:44:04                                                                                                    | System Status: All DK                                        | Administrator         | N./A.                                   | N/A         | _    |
| Control Landon Landon     Control Landon Landon     Control Landon Landon     Control Landon Landon     Control Landon     Control     Control     Control     C       |                                  | 5/7/2012 13:44:04                                                                                                    | System Status: All DK                                        | Administrator         | N/A                                     | N/A.        |      |
| Intl Present Law     Sr/2012 14 1217     Crite Diversion<br>(Present Adverse Law)     FeedBool 14 - U/D<br>(Present Adverse Law)     FeedBool 14 - U/D<br>(Present Adverse Law)     FeedBool 14 - U/D<br>(Present Adverse Law)     NoA       FeedBool 14 - U/D<br>Adverse Law     FeedBool 14 - U/D<br>(Present Adverse Law)     FeedBool 14 - U/D<br>(Present Adverse Law)     NoA       FeedBool 14 - U/D<br>Adverse Law     FeedBool 14 - U/D<br>(Present Adverse Law)     NoA     Image: Comparison Law)       Date Parge     Image: Comparison Law)     Adverse Law)     Image: Comparison Law)                                                                                                    | Sarri Line                       | 5/7/2012 14:12:08                                                                                                    | (Initiation detected)<br>Alarm                               | Administrator         | FieldBox 14 - UDS<br>underground sensor | Zone 1      |      |
| Courter Alternice         Fieldbox Reset         Administrator         Fieldbox Reset         Administrator           5.20me         Description         Time         Image: Control of the set of the set of                                                                                                    | C nT Poet Las                    | 5/7/2012 14 12 17                                                                                                    | Climb Detection<br>(Intrusion detected)<br>Alam Acknowledged | Administrator         | FieldBox 14 - UDS<br>underground sensor | N/A         |      |
| k.Zone Desciption Time Desciption Time Desciption Time Desciption Time Desciption Time                                                                                                    | Current Alama                    | 5/7/2012 14:12:19                                                                                                    | Fieldbox Reset                                               | Administrator         | FieldBox 14 - UDS<br>underground sensor | N/A.        | -    |
| Date Parge                                                                                                    | & Zone Description Time          |                                                                                                    | 115.74.72 - 000000100                                        |                       |                                         |             | >    |
|                                                                                                    |                                  | Date Range                                                                                                    |                                                              |                       |                                         |             |      |
|                                                                                                    |                                  | All entries                                                                                                    |                                                              |                       |                                         |             |      |
| Start Date: End Date:                                                                                                    |                                  | Start Date:                                                                                                    | EndDate                                                      |                       |                                         |             |      |
| haday , May 💌 anday , May M                                                                                                    |                                  | turday , May                                                                                                    | M Inday . 1                                                  | May 💌                 |                                         |             |      |
| File (optional)                                                                                                    |                                  | Filler (optional)                                                                                                    |                                                              |                       |                                         |             |      |
| Find Find                                                                                                    |                                  | FrdEmies                                                                                                    | -                                                            |                       |                                         | cost C      | lose |
|                                                                                                    |                                  | Analys                                                                                                    | -                                                            |                       |                                         |             |      |

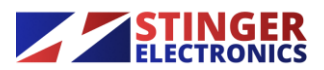

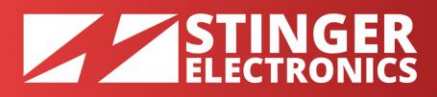

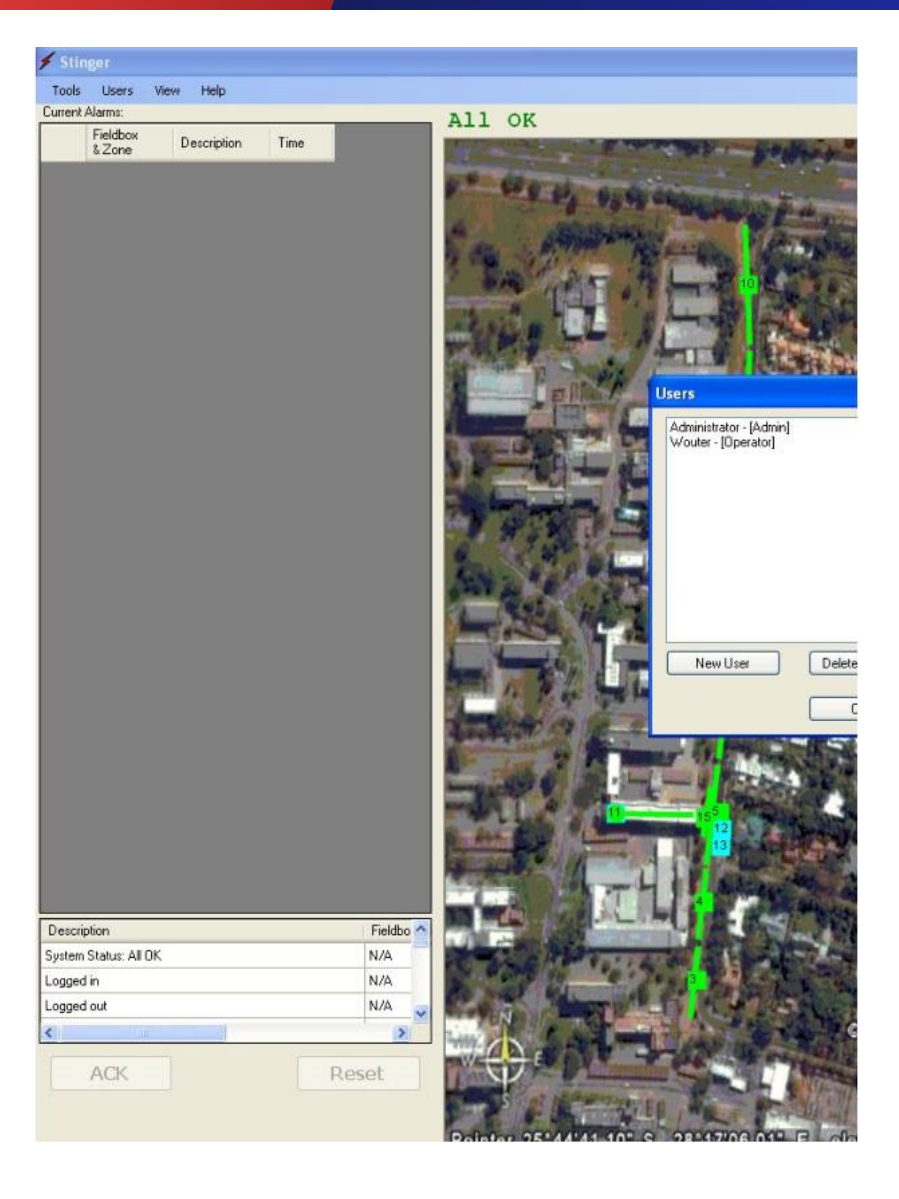

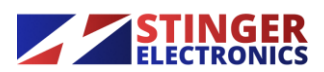

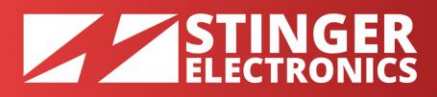

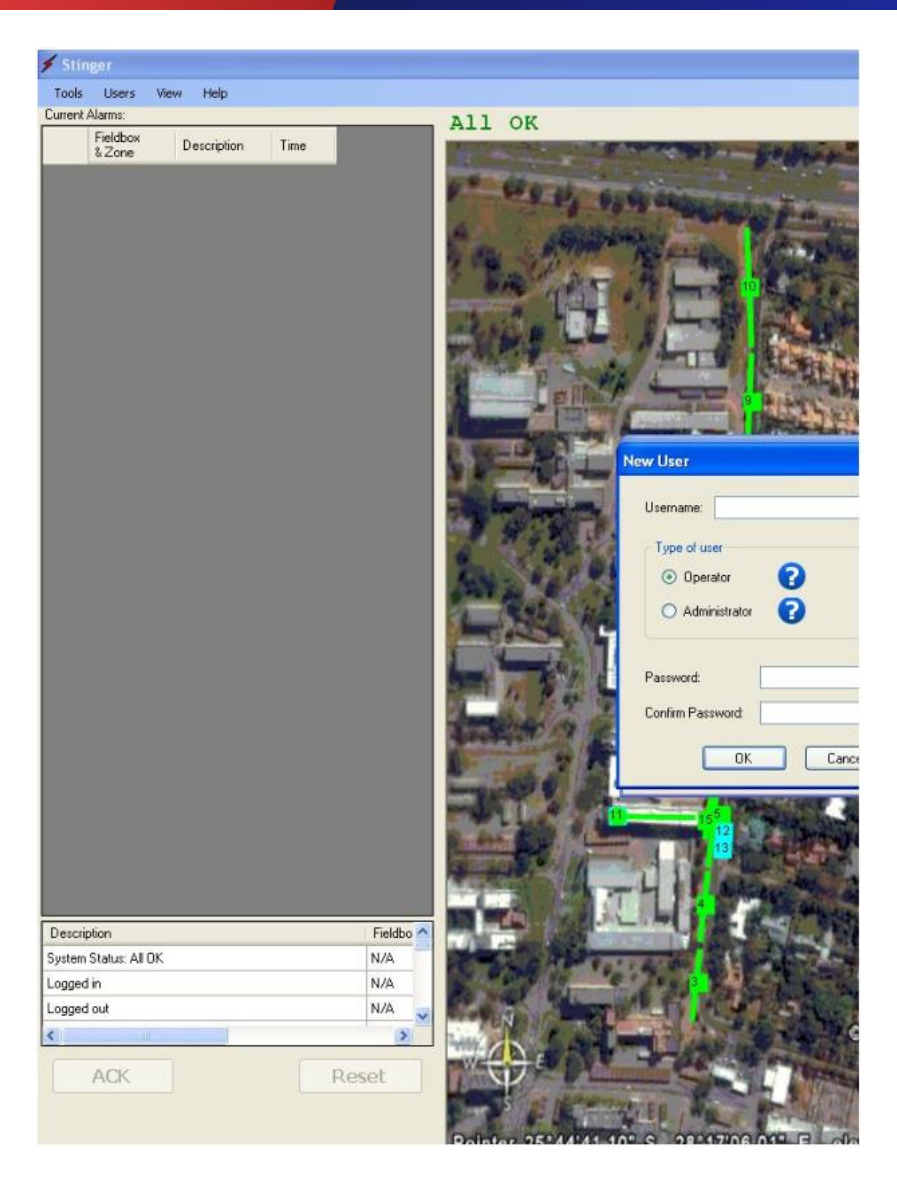

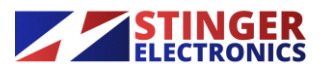

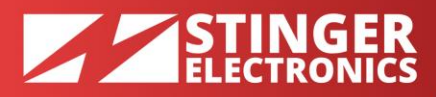

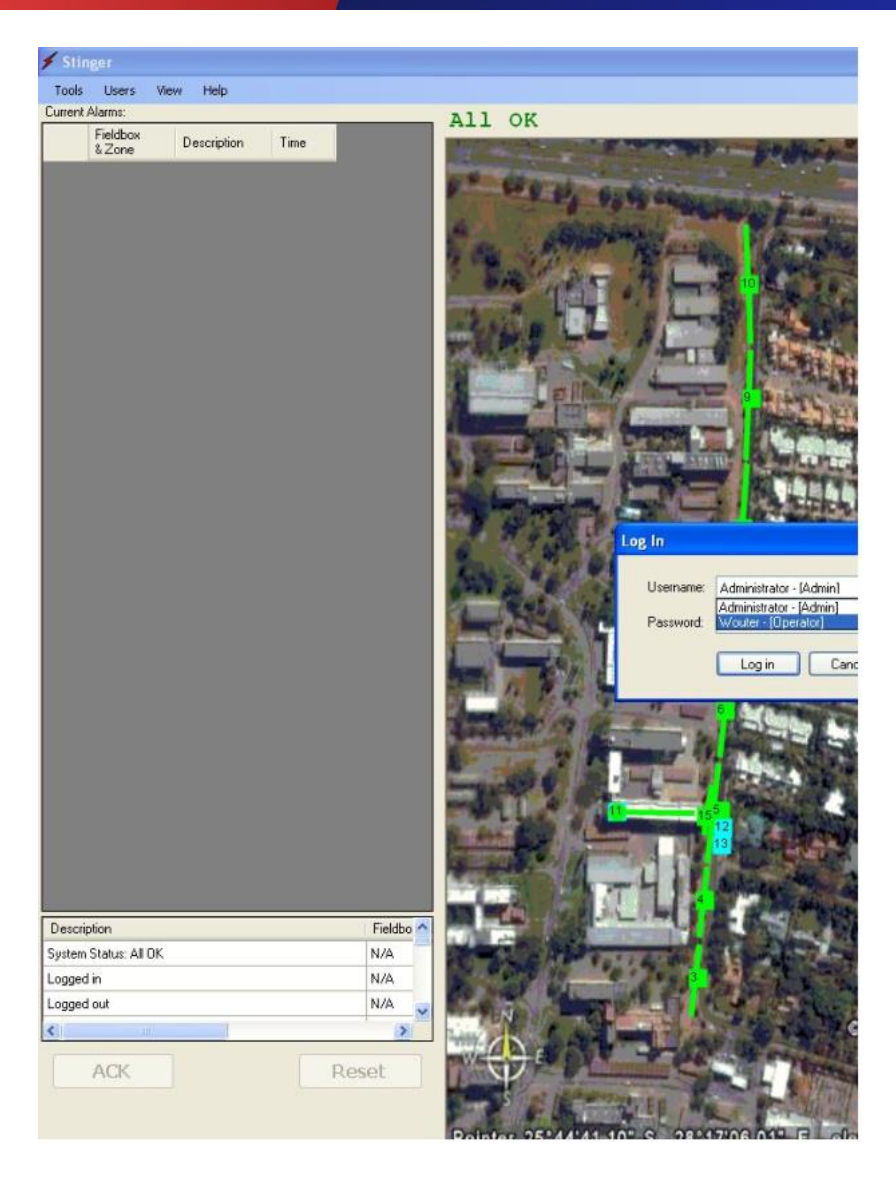

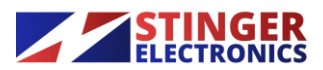